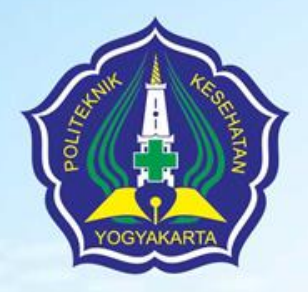

### Panduan Mencari Jurnal melalui Sinta

Oleh : Sapto Harmoko, SIP., M.A

POLTEKKES KEMENKES YOGYA KARTA

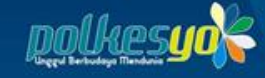

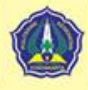

## Teknik Pencarian Artikel di Jurnal Ilmiah kesehatan secara online

(1)memanfaatkan mesin pencari dan
(2)langsung berkunjung ke laman (website) dari penerbit jurnal ilmiah tersebut, serta
(3)pencarian artikel di laman universitas.

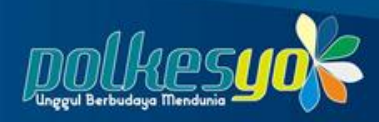

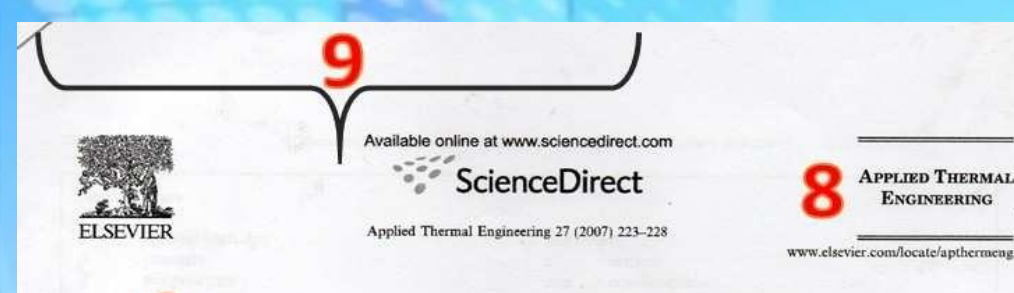

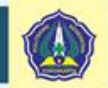

Fluid selection for the Organic Rankine Cycle (ORC) in biomass power and heat plants Ulli Drescher \*, Dieter Brüggemann Lehrstuhl für Technische Thermodynamik und Transportprozesse (LTTT), Universität Bayreuth, Universitätsstraße 30, 95440 Bayreuth, Germany Received 9 March 2006; accepted 21 April 2006 Available online 14 July 2006

Abstract

In small solid biomass power and heat plants, the ORC is used for cogeneration. This application shows constraints different from other ORC. These constraints are described and an adapted power plant design is presented. The new design influences the selection criteria of working fluids. A software has been developed to find thermodynamic suitable fluids for ORC in biomass power and heat plants. Highest efficiencies are found within the family of alkylbenzenes.

Keywords: Organic Rankine Cycle; Working fluid: Plant design; Biomass; Cogeneration

#### 1. Introduction

In the last years, large endeavors have been made to extend the market share of renewable energies. Power and heat cogeneration by sold i on ass is one of the most interesting options for a st tail at a and reliable energy supply due to its high availability.

Electrical power is usually generated in processes based on the Rankine cycle with water as a working fluid. The ORC process uses an organic working fluid instead of water. In contrast to water, the expansion in the turbine ends for most organic fluids not in the wet steam regime but in the gas phase above condenser temperature. Thus, often an internal heat exchanger is used to improve efficiency (Fig. 1).

In comparison to water, organic fluids are advantageous when the maximum temperature is low and/or the power plant is small. At low temperatures, organic fluids lead to a higher cycle efficiency than water. In small plants, organic

\* Corresponding author. Tel.: +49 921 557161/49 921 55 7285; fax: +49 921 557165.

E-mail addresses: LTTT@uni-bayreu .de, ulli.drescher@unibayreuth.de (U. Drescher).

1359-4311/S - see front matter © 2006 Elsevier Ltd. All rights reserved, doi:10.1016/j.applthermaleng.2006.04.024 fluids are preferred, as fluid mechanics leads to high turbine efficiency also in partial load [1]. This is the main reason to use ORC for biomass application. Another advantage of ORC in small plants is a legal and economic one. Water shows good efficiency at high pressure requiring increased safety measures which are not economically feasible for small plants.

The ORC is not a new concept and many investigations have been carried out [2]. Research was mainly focused on low grade heat. Typical applications use geothermal [3] or waste heat [4,5]. It has also been examined as a bottoming cycle combined with gas turbines [6] or other high temperature cycles.

In most of all biomass applications, octamethyltrisiloxane (OMTS) has been chosen as a working fluid. For OMTS; thermal as well as total heat recovery efficiency is comparatively low for a high temperature ORC process. This is the incentive to search for fluids adapted specially to biomass application which differs from other ORC, as we describe in detail in Section 2,

In order to identify the most suitable organic fluids, several general criterions have to be taken into consideration, including: Sebuah artikel yang diterbitkan di jurnal ilmiah memiliki karakteristik dengan identitas

(1) judul Artikel;

(2) nama penulis;

(3) alamat lembaga penulis bekerja;

(4) keterangan waktu artikel direvisi dan diterima oleh penerbit;

(5) keterangan waktu diterbitkan secara online di internet;

- (6) ringkasan (abstract);
- (7) kata kunci (keywords);

(8) nama jurnal;

(9) nama penerbit jurnal;

(10) isi tulisan yang terdiri dari pendahuluan, metodologi, hasil dan pembahasan, kesimpulan dan saran, serta daftar pustaka;

(11) alamat korespondensi.

### Klik URL https://sinta.kemdikbud.go.id/

| $\leftrightarrow$ $\rightarrow$ C $\square$ sinta.kemdikbud.go.id                                         |                              |                                                                                                    |                      |           |              |              |                                          | 6 \$             | * 🚳          |  |
|----------------------------------------------------------------------------------------------------|------------------------------|----------------------------------------------------------------------------------------------------|----------------------|-----------|--------------|--------------|------------------------------------------|------------------|--------------|--|
| 🗰 Apps 📀 Hotspot Login 🕒 Google 😰 WhatsAp                                                                 | p 💰 RAMA REPOSITORY 📙 New fo | lder                                                                                                    |                      |           |              |              |                                          |                  | 🗉 Reading li |  |
| Sinta <sup>Indonesia</sup>                                                                                | HOME ABOUT AUTHORS           | SUBJECTS                                                                                                    | AFFILIATIONS         | SOURCES   | REGISTRATION | FAQ          | AUTHOR LOGIN                             | ٩                | -            |  |
| New! - Database of Researches, Publications, and Innovations on Coronavirus Disease (Covid-19) Click Here |                              |                                                                                                    |                      |           |              |              |                                          |                  |              |  |
| Selanatificated<br>Dan<br>Dan Baru 2022<br>Robert Baru 2022                                               |                              |                                                                                                    |                      |           |              |              |                                          |                  |              |  |
| Show Statistic                                                                                            |                              |                                                                                                    |                      |           |              |              |                                          |                  |              |  |
| Search something                                                                                          |                              | Q                                                                                                    | ASEAN Ben            | chmarking | 🖈 То         | p 50 Authors | 9                                        | P Top 100 Affili | ations       |  |
| Documents in Scopus'                                                                                      | Top 10 Affiliation           | Top 10 Affiliation Publications by Scopus'                                                                                                    |                      |           |              |              | Number of Journal by <b>esînta</b> Score |                  |              |  |
| 30000<br>25000<br>20000                                                                                   | ◆ IPB ◆ IT<br>5000           | B 🔶 ITS 🔶 LIPI<br>International Units of Units of Units o | ♦ UB ♦ UG<br>S ♦ USU |           |              |              |                                          |                  |              |  |

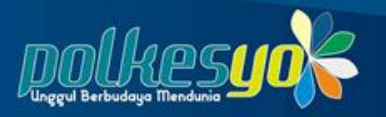

### Masuklah ke menu Sources, lalu pilih Journals

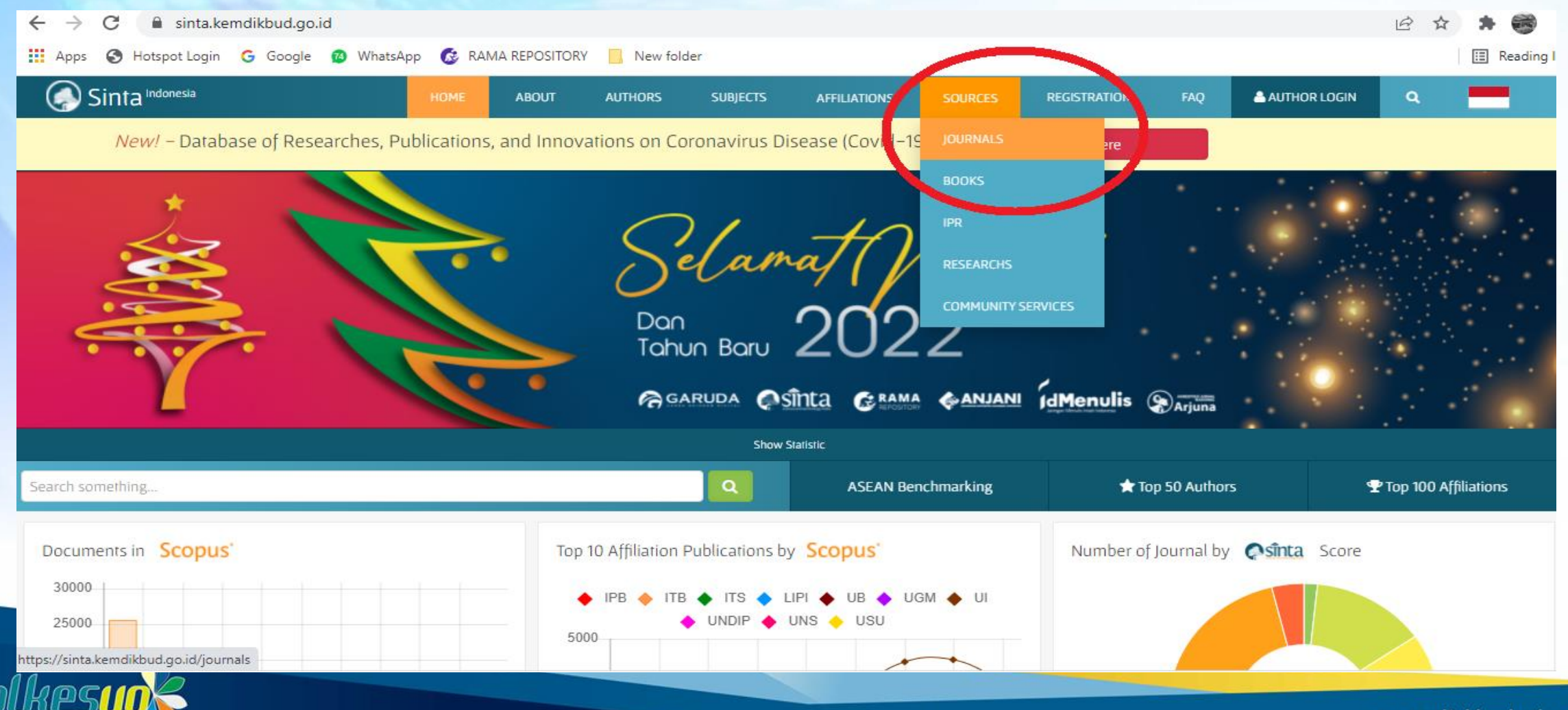

# Silakan pilih peringkat Sinta yang akan kita cari

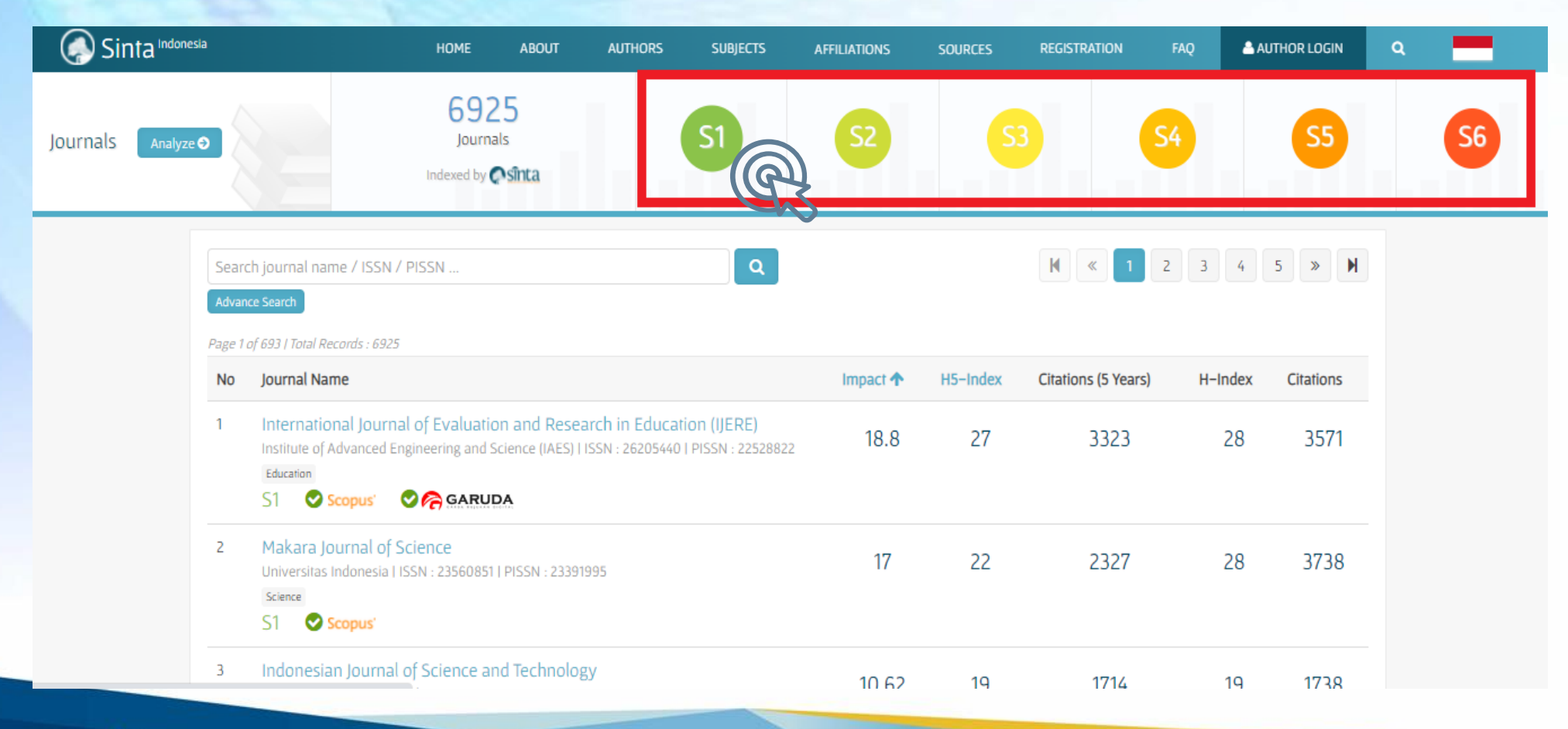

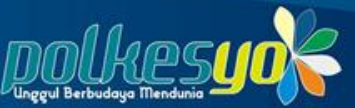

Pilihan pencarian jurnal di sinta akan sedikit berubah yaitu seperti pada gambar berikut ini. Selanjutnya kita bisa memilih pencarian menggunakan *"Advance Search"* 

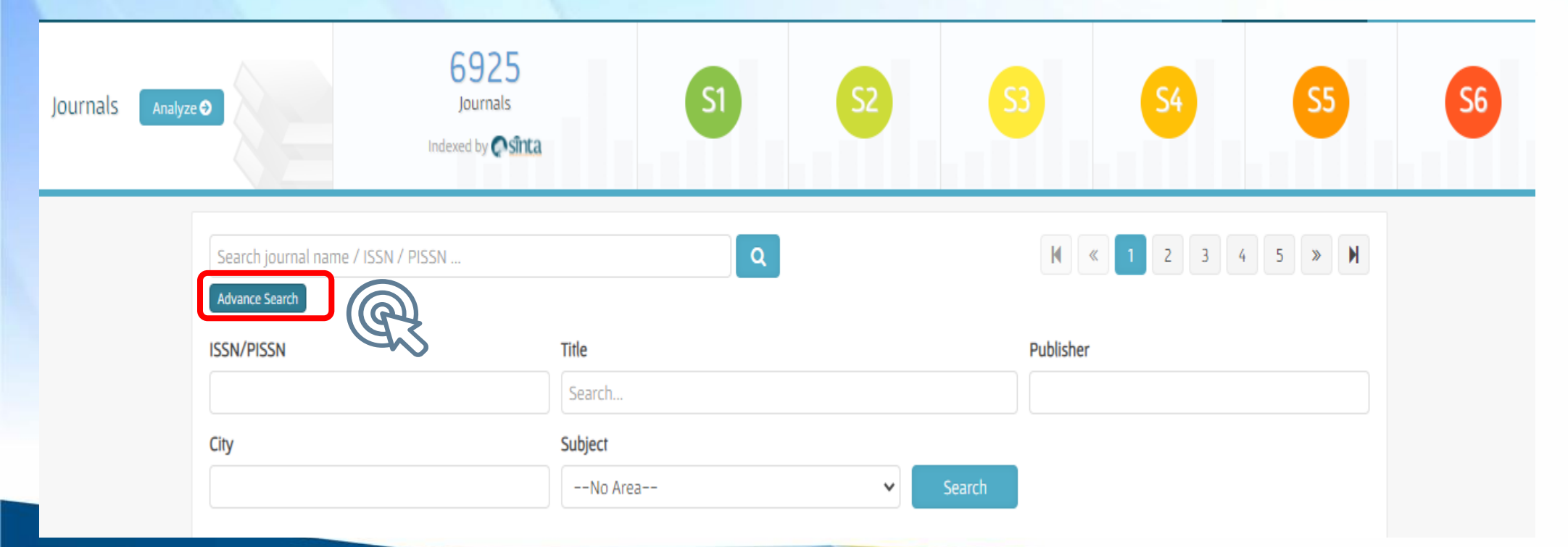

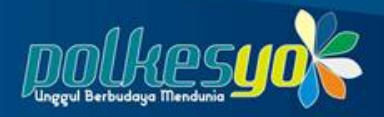

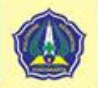

#### Ketik nama jurnal & pilih subject

| Search journal name / ISSN / PISSN                                                                                                    |                                                                                       |             |  |      |         | K « 1     | 2 3 4               | 5 » 🕨   |           |
|----------------------------------------------------------------------------------------------------|---------------------------------------------------------------------------------------|-------------|--|------|---------|-----------|---------------------|---------|-----------|
| Advan                                                                                                    | ce Search                                                                             |             |  |      |         |           |                     |         |           |
| ISSN/PISSN Title                                                                                                    |                                                                                       |             |  |      |         | Publisher |                     |         |           |
|                                                                                                    |                                                                                       | keperawatan |  |      |         |           |                     |         |           |
| City Subject                                                                                                    |                                                                                       |             |  | _    |         |           |                     |         |           |
|                                                                                                    |                                                                                       | Health      |  |      | ~       | Search    |                     |         |           |
| Sear                                                                                                    | ch results for : <b>"keperawatan"</b>                                                 |             |  |      |         |           | <u>.</u>            |         | × clear   |
| Page 1                                                                                                    | of 31   Total Records : 308                                                           |             |  |      |         |           |                     |         |           |
| No                                                                                                    | Journal Name                                                                          |             |  | Im   | ipact 🛧 | H5-Index  | Citations (5 Years) | H-Index | Citations |
| 1                                                                                                    | Bali Medical Journal<br>Universitas Udayana   ISSN : 20891180   PISSN : 208<br>Health | 391180      |  |      | 4.5     | 15        | 1990                | 16      | 2113      |
| <ul> <li>SI Scopus' C GARUDA</li> <li>Belitung Nursing Journal<br/>Belitung Raya Foundation   ISSN : 24774073   PISSN : 24774073<br/>Health</li> <li>S1 Scopus' C GARUDA</li> </ul> |                                                                                       |             |  | 1.42 | 12      | 1247      | 12                  | 1260    |           |
| 3                                                                                                    | Jurnal Ners<br>Universitas Airlangga HISSN : 25025791 HPISSN : 185                    | 583598      |  |      | 1.33    | 13        | 937                 | 14      | 1004      |

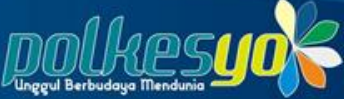

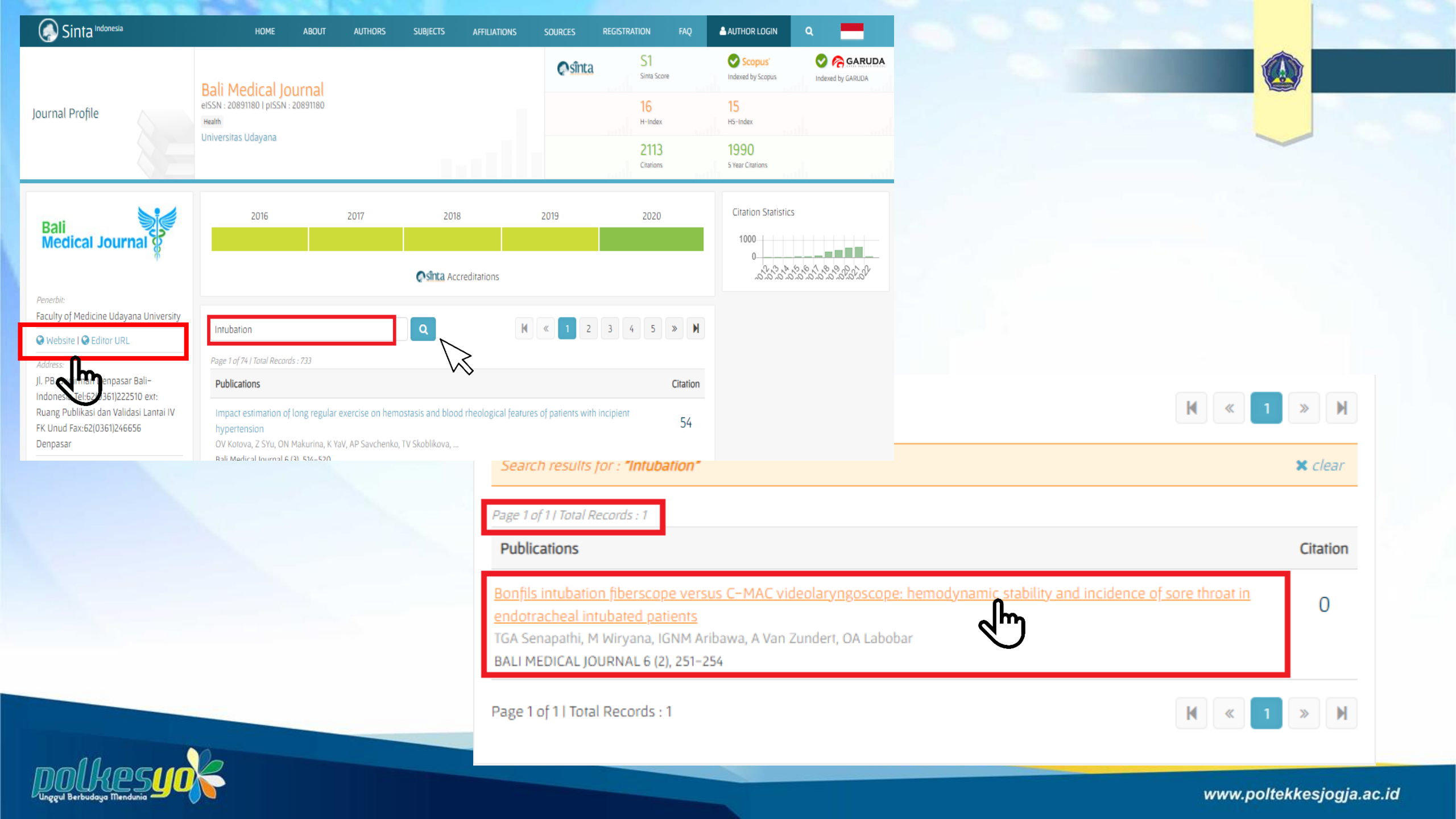

| Bali<br>Medical Journal                               | Open Access & Peer Review<br>Journal Of Medical Sciences | ed Multidisciplinary                                                                                                    |                                                                      | Search In                 | Advanced   | <b>Q</b><br>1 Search      |
|-------------------------------------------------------|----------------------------------------------------------|----------------------------------------------------------------------------------------------------|----------------------------------------------------------------------|---------------------------|------------|---------------------------|
| 🟠 🕨 Articles   Bi                                     | rowse   For Authors   About U                            | ls   Contact                                                                                                    |                                                                      | <b>⋒ f ⊻</b> g⁺           | Login   R  | egister                   |
| Home > Search                                         |                                                          |                                                                                                    |                                                                      |                           |            |                           |
| Search for Intubation                                 |                                                          | Search                                                                                                    |                                                                      |                           |            |                           |
| SEARCH CATEGORIES                                     |                                                          |                                                                                                    |                                                                      |                           | VVEB OF SC | ENCE                      |
| Authors                                               |                                                          |                                                                                                    |                                                                      |                           | EI         | SEVIEI<br>Scopi           |
| Abstract                                              |                                                          |                                                                                                    |                                                                      |                           | ΠΠΔ        | DIRECTORY C<br>OPEN ACCES |
| ISSUE                                                 |                                                          | TITLE                                                                                                    |                                                                      |                           |            |                           |
| Vol 6, No 2 (2017): (Available online: 1 August 2017) |                                                          | Bonfils intubation fiberscope versus C-<br>MAC videolaryngoscope: hemodynamic<br>stability and incidence of sore throat in<br>endotracheal intubated patients |                                                                      |                           | ABSTRA     |                           |
| Tjokorda Gde Agung Se                                 | napathi, Made Wiryana, I Gusti N                         | lgurah Mahaalit Aril                                                                                                    | bawa, Andre Van Zunde                                                | rt, Otniel Adrians Laboba | r          | <b>4</b> m                |
| Vol 7, No 1 (2018): (Availab                          | le online: 1 April 2018)                                 | Determination and comparison of<br>stomach residual volume at two alternate<br>gavage ways with gravity and injection<br>force in premature infants           |                                                                      |                           | ABSTRA     | CT PDF                    |
| Samaneh Sadat Sojasi,                                 | Mahnaz Gebreili, Malihe Assadol                          | lahi, Mohammad B                                                                                                    | aqer Hosseini, Mohamm                                                | ad Asghari Jafarabadi     |            |                           |
| Vol 10, No 1 (2021): (Availa                          | ble online : 1 April 2021)                               | Risk assessment<br>COVID-19 pande<br>Hospital, Banda /                                                                                                    | for surgeries during<br>mic in Dr. Zainoel Abidir<br>Aceh, Indonesia | 1                         | ABSTRA     | CT PDF                    |
| Safrizal Rahman, Muhar                                | mmad Yusuf, Syamsul Rizal, Syai                          | msul Rizal, Mirnasa                                                                                                    | ari Amirsyah, Rovy Prata                                             | ma                        |            |                           |
| 1 - 3 of 3 Items                                      |                                                          |                                                                                                    |                                                                      |                           |            |                           |

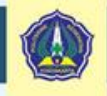

www.poltekkesjogja.ac.id

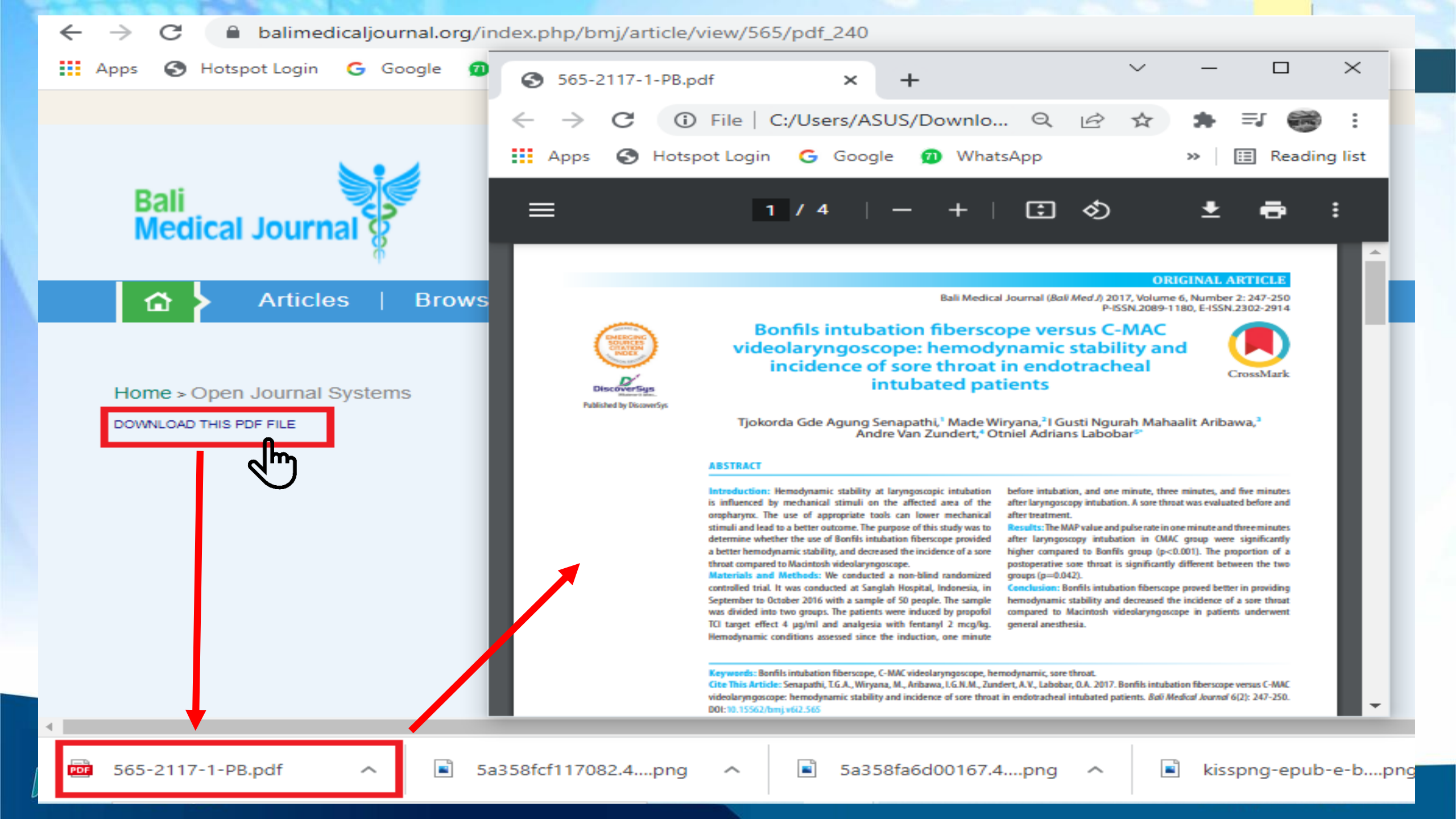